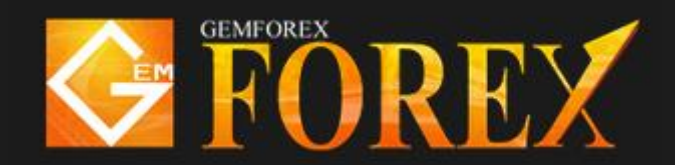

## MT4 バックテストで優位性を図る

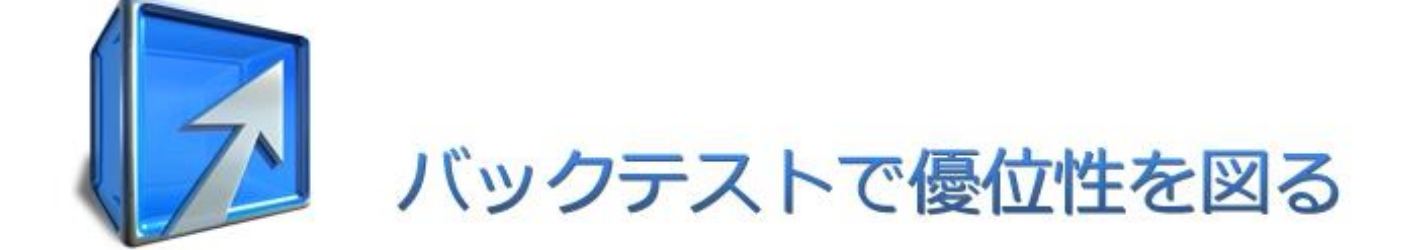

## >>バックテストの準備とその方法<<

バックテストの前に、Meta Trader4 へ為替ヒストリカルデータを入れる必要があります。 バックテスト対象の時間軸データのみ入れても実行可能ですが、その結果の信憑性が損なわれます。 1分足などタイムフレームの短いデータも出来るだけ入れると良いでしょう。

| 2089086767: 0                                                                                                    | ZHS-Demo - デ | モアカウント    | - USDJPYfx,M1                                                                   |
|----------------------------------------------------------------------------------------------------|--------------|-----------|---------------------------------------------------------------------------------|
| ファイル (F) 表示 (N                                                                                                    | /) 挿入(1) チャ  | ァート(C) ツー | -ル (T) ウィンドウ (W) ヘルプ (H)                                                        |
| 📭 - 🕞 - 😽                                                                                                    | 0            | 🖲   🗛 🛱   | ,新規注文(N) F9 🖳 🔄 🔍 🔜 🗈 🔄 🗣 💿                                                     |
| ▶ +   I -                                                                                                    | - / 🖗 🗒      | A ÌT 😜    | ヒストリーセンター (H) F2 H4 D1 W1 MN                                                    |
| 気配値表示: 06:15:33                                                                                                    | 3            |           | _ グローバ小変数 (V) F3                                                                |
| 通貨ペア                                                                                                    | ビッド          | P21       | メタエディン (E) F4                                                                   |
| EURUSDfx                                                                                                    | 1.10946      | 1.1096    | 124.366 124.366                                                                 |
| USDJPYfx                                                                                                    | 124.359      | 124.38    |                                                                                 |
| AUDCADfx                                                                                                    | 0.96645      | 0.96679   |                                                                                 |
| AUDCHFfx                                                                                                    | 0.72076      | 0.72114   |                                                                                 |
| AUDJPYfx                                                                                                    | 91.703       | 91.730    |                                                                                 |
| AUDNZDfx                                                                                                    | 1.12728      | 1.12769   |                                                                                 |
| AUDUSDfx                                                                                                    | 0.73734      | 0.73756   |                                                                                 |
| @ CADCHFfx                                                                                                    | 0.00000      | 0.00000   | 【ツール】タブの【ヒストリーセンター】をクリックすると、                                                    |
| CADJPYfx                                                                                                    | 94.871       | 94.899    | 下記のようなヒストリーセンターダアログが聞きます                                                        |
| CHFJPYfx                                                                                                    | 127.191      | 127.236   |                                                                                 |
| CONTRACT EURAUDIX                                                                                                    | 1.50440      | 1.50479   |                                                                                 |
|                                                                                                    | 1.45418      | 1.45454   |                                                                                 |
|                                                                                                    | 1.08453      | 1.08490   |                                                                                 |
| Second Second Se | 0.70865      | 0.70888   | 17 17 Aug 05:43 17 Aug 05:47 17 Aug 05:51 17 Aug 05:55 17 Aug 05:59 17 Aug 06:0 |
| A EUDIDV6                                                                                                    | 197.000      | 120.000   |                                                                                 |
|                                                                                                    |              |           |                                                                                 |

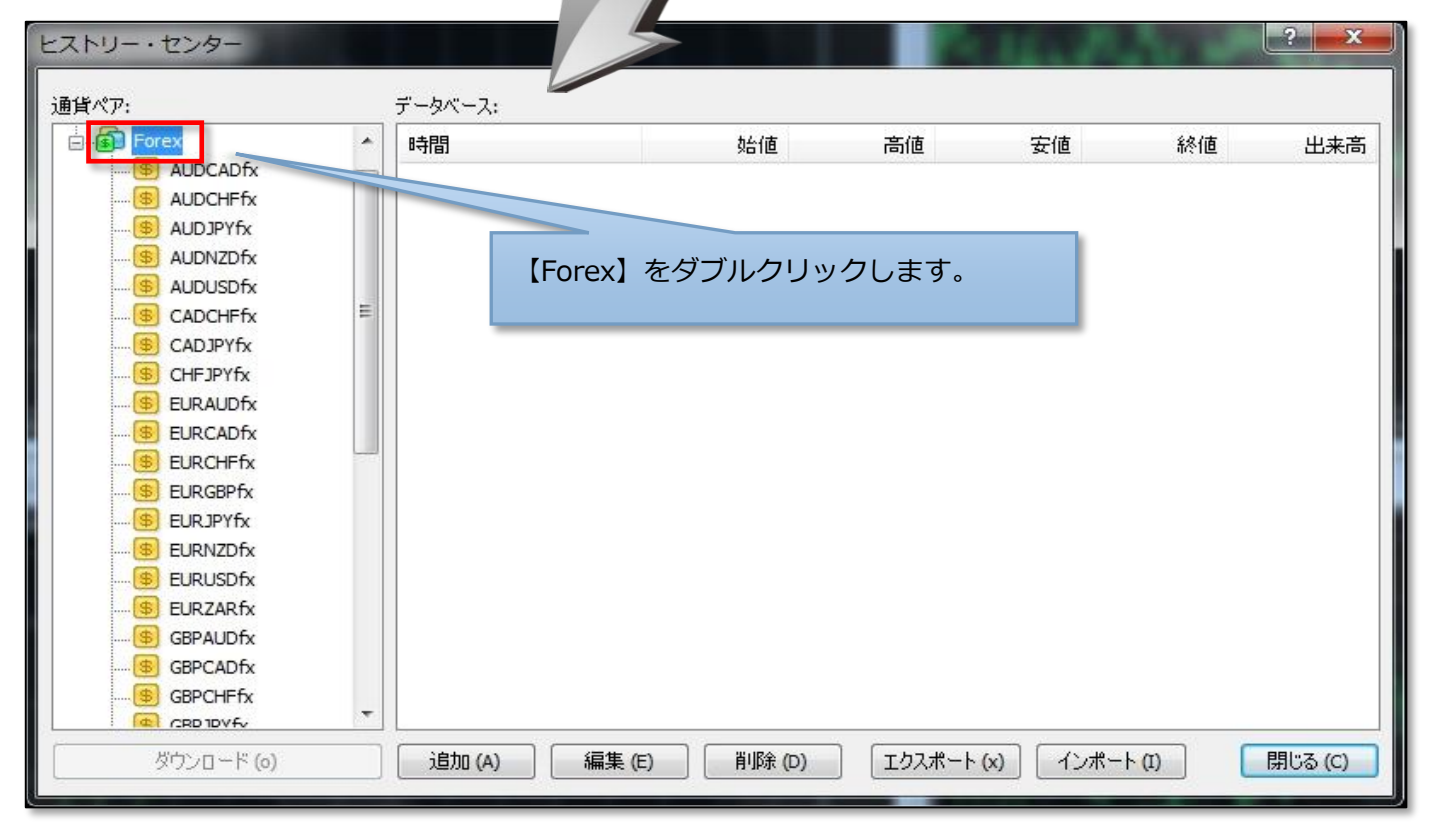

| (1) GBPCHFfx                                                      |  | 時間                   | 始値               | 高値              | 安値         | 終値      | 出来高                    |
|-------------------------------------------------------------------|--|----------------------|------------------|-----------------|------------|---------|------------------------|
| GBPJPYfx     GBPNZDfx     GBPUSDfx     GBPUSDfx     B    NZDJDYfx |  | <ul> <li></li></ul>  |                  |                 |            |         |                        |
| NZDUSDfx                                                          |  | 0 2015.08.17         | 124.384          | 124.386         | 124.384    | 124.385 | 9                      |
| USDCADfx                                                          |  | 200                  | 124.385          | 124.385         | 124.380    | 124.383 | 23                     |
| USDCHFfx                                                          |  |                      | 124.389          | 124.390         | 124.385    | 124.386 | 12                     |
| USDCNHfx<br>USDHKDfx<br>USDJPYfx<br>USDJPYfx<br>5 Minute(M1)      |  | 0 2015.08.17 08:51   | 124.389          | 124.391         | 124.387    | 124.390 | 12                     |
|                                                                   |  |                      | トリーデータ<br>を高めるには | が開きます<br>、バックテ  | 。<br>ストしたい | 時間軸以下の  | 30<br>24<br>62<br>0 44 |
|                                                                   |  | ↓ 20<br>↓ 20<br>↓ 20 | ゙ウンロードす          | ·る <u>必要が</u> あ | ります。       |         | 38                     |
| 4 Hours(H4)                                                       |  | 2015.08.17 08:44     | 124.397          | 124.405         | 124.384    | 124.389 | 90                     |
| Daily(D1)                                                         |  | 2015.08.17 08:43     | 124.389          | 124.394         | 124.385    | 124.392 | 45                     |
| Weekly(W)                                                         |  | 0 2015.08.17 08:42   | 124.385          | 124.401         | 124.384    | 124.389 | 104                    |
|                                                                   |  | A                    | 404.075          | 104 005         | 104 074    | 104 004 |                        |

|                 | デ ダウンロードを                     | フリックする。               | と以下のよう            | うな警告が出          | ます。     |         |  |
|-----------------|-------------------------------|-----------------------|-------------------|-----------------|---------|---------|--|
| NZDUSDfx        | * E                           |                       |                   | ~ 1=            |         | 出来高     |  |
| USDCADfx        | 2015.08.17 07:01              | 124.414               | 124.416           | 124.404         | 124.404 | 57      |  |
|                 | 0 2015.08.17 07:00            | 124.404               | 124.420           | 124.399         | 124.412 | 73      |  |
|                 | 2015.08.17 06:59              | 124.411               | 414               | 124.403         | 124.405 | 41      |  |
| USDJPYfx        | 0 2015.08.17 06:58            | 124.407               | 12                | 124.406         | 124.410 | 28      |  |
| 1 Minute(M1)    |                               | 100.000               |                   | 2               | 24.406  | 62      |  |
| 5 Minutes(M5)   |                               | 100.000               | 1000.000          |                 | 24.400  | 41      |  |
| 🧐 15Minutes(M15 | MetaQuotes Software           | Corn * F2 NJ-t2       | ·<br>、 カーからデーカを な | (ウンロードします       | 24.397  | 27      |  |
|                 | 🥼 が、あなたの口座は 🗤                 | on Sight Treasury Lir | mited トレードサー      | 一バに開設されてい       | 24,385  | 9       |  |
|                 | हेर्नुः<br>24.38              |                       |                   |                 |         | 23      |  |
|                 | 24,386                        | 12                    |                   |                 |         |         |  |
|                 |                               |                       |                   |                 |         |         |  |
| Monthly(MN)     | 102170790790 E100121F0C1 CV 6 | 24,390                | 30                |                 |         |         |  |
| USDMXNfx        | 24.398                        |                       |                   |                 |         |         |  |
|                 |                               | 62                    |                   |                 |         |         |  |
| 🛞 USDTRYfx      |                               | 44                    |                   |                 |         |         |  |
|                 |                               | 1211000               | 1211000           | 1211007         | 124.390 | 38      |  |
| 🛞 ZARJPYfx      | - 0 2015.08.17 06:45          | 124.390               | 124.400           | 124.387         | 124.398 | 67      |  |
| ダウンロード (0)      |                               | 削除 (D)                | ) [エクスポ           | <u>-ト(x)</u> イン | ポート (I) | 開じる (C) |  |
|                 |                               |                       |                   |                 |         | 7       |  |

必要なデータを全てダウンロードしたら【閉じる】をクリックします。

次にダウンロードしたデータを使ってバックテストを実行します。

※バックテストしたいシステムプログラムが MT4 内に無い場合は実行できません

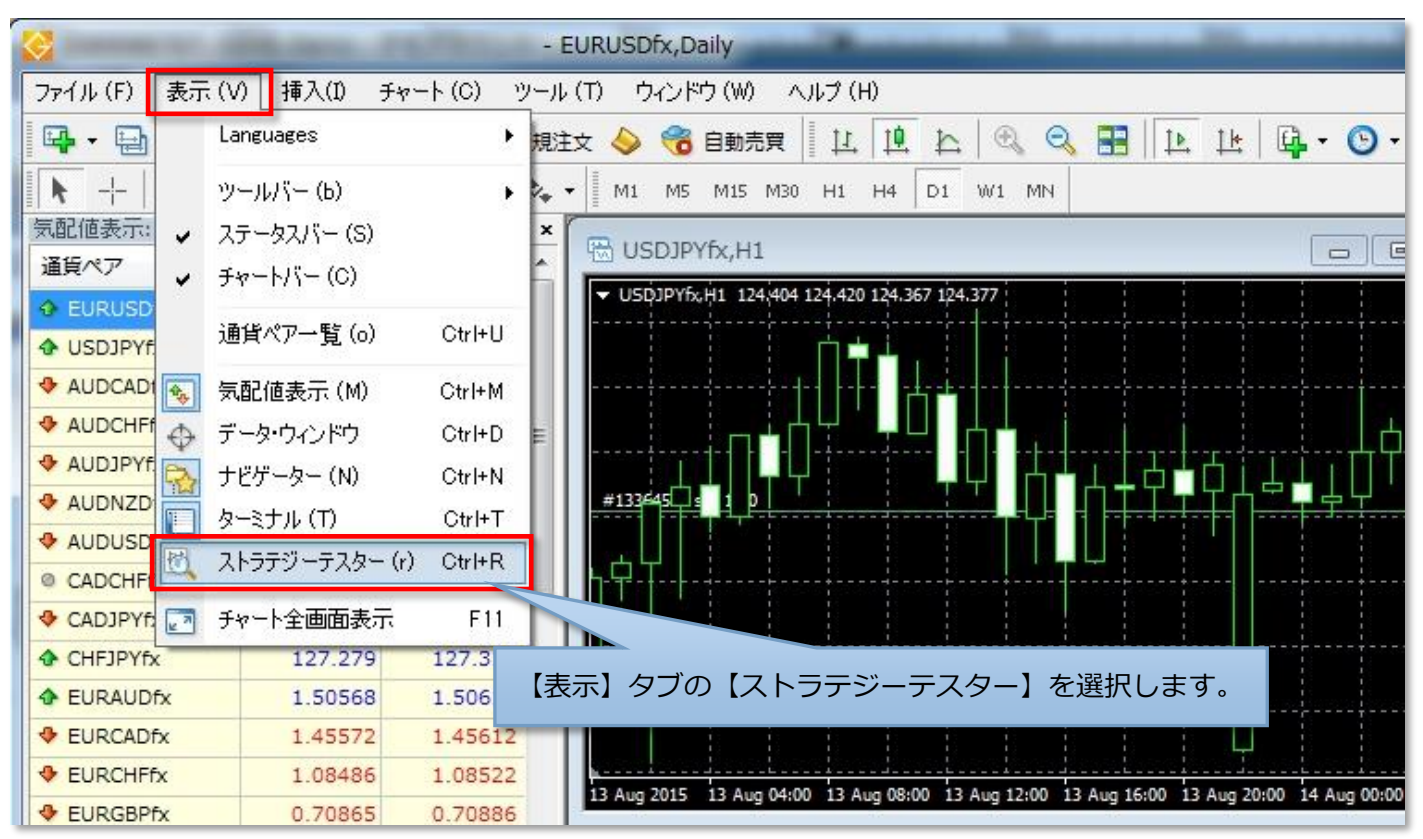

ターミナルウィンドウの下に【テスター】ウィンドウが開きます。

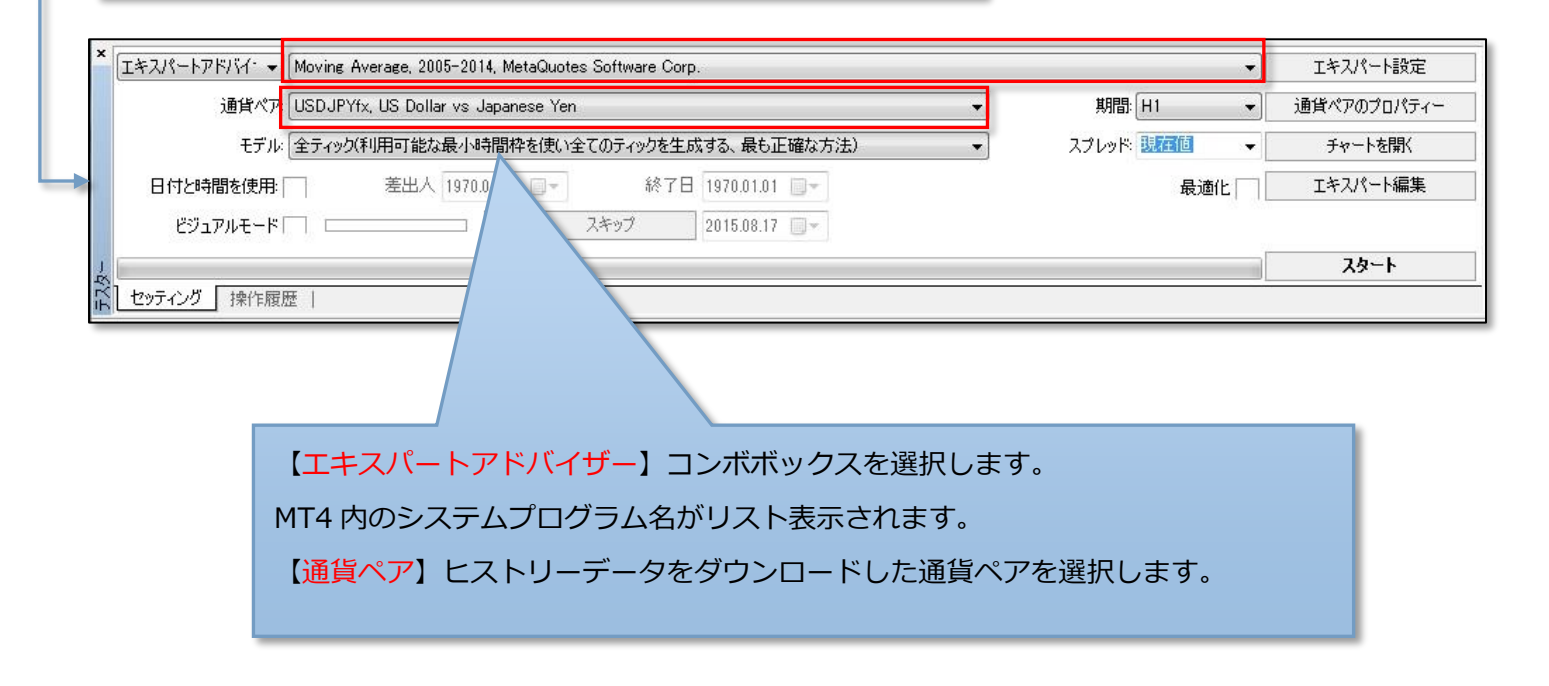

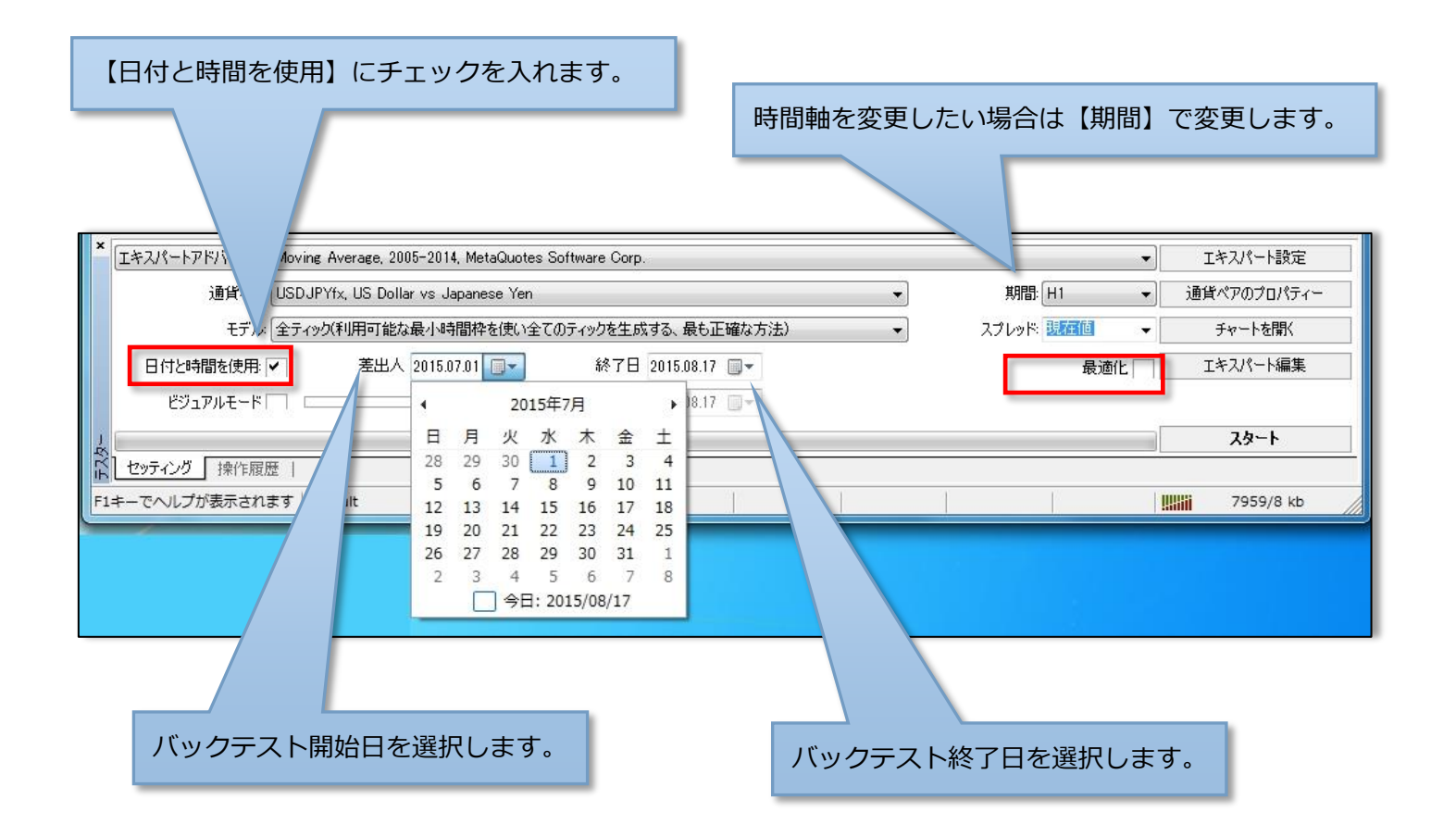

システムパラメーターが存在し、任意で設定したい場合は、 【エキスパート設定】をクリックします。

| 週月      | Moving Average     | -                      |       |      | R ×  |         | 通貨ペアのプロパティー |
|---------|--------------------|------------------------|-------|------|------|---------|-------------|
| Ŧ       | テスト中 パラメーターの入力 最適化 |                        |       |      |      | -       | チャートを開く     |
| 日付と時間を使 | 変数                 | ר בעזי                 | スタート  | ステップ | ストップ | 影商化     | Tキスパート編集    |
|         | ☐ Lots             | 0.1                    | 0.1   | 0.0  | 0.0  | Refer L |             |
| ビジュアルモ  | 🗖 MaximumRisk      | 0.02                   | 0.02  | 0.0  | 0.0  |         |             |
| _       | DecreaseFactor     | 3.0                    | 3.0   | 0.0  | 0.0  |         | スタート        |
| 操作      | MovingPeriod       |                        | 1.2   | 0    | 0    |         |             |
|         | MovingShift        | 6                      | б     | 0    | 0    | -       |             |
|         |                    |                        |       |      |      | ŋ       |             |
|         |                    |                        |       |      |      |         |             |
| パラメータ   | 7ーを任意で変更でして        | C、【OK】ボタン <sup>;</sup> | をクリック | します。 | ]    |         |             |

## バックテストの完了まで数十秒かかります。期間によっては数分かかります。

| ×<br>「エキスパートアドバイ・・」 Moving Average, 2005-2014, MetaQuotes Software Corp.                         | Ŧ        | エキスパート設定           |
|--------------------------------------------------------------------------------------------------|----------|--------------------|
| 通貨ペア: USDJPYfx, US Dollar vs Japanese Yen 👻 期間: H1                                               | *        | 通貨ペアのプロパティー        |
| モデル: 全ティック(利用可能な最小時間枠を使い全てのティックを生成する、最も正確な方法)                                                    | -        | チャートを開く            |
| 日付と時間を使用: 🗸 差出人 2015.07.01 📃 🔹 終了日 2015.08.17 🖳 🖛                                                | 最適化      | エキスパート編集           |
| ビジュアルモード    スキップ 2015.08.17 🖉                                                                    |          |                    |
|                                                                                                  |          | ストップ               |
|                                                                                                  |          |                    |
| F1キーでヘルプが表示されます Default                                                                          |          | 8275/8 kb          |
| バーの色が全て変わったららテスト完了です。                                                                            |          |                    |
|                                                                                                  |          | 10477              |
|                                                                                                  |          |                    |
|                                                                                                  |          | 10141              |
|                                                                                                  |          | 9973               |
|                                                                                                  | 1 1 1    |                    |
| 2 0 1 3 4 5 6 7 9 10 11 12 13 15 16 17 18 20 21 22 23 24 26 27 28<br>セッティング   結果 グラフ レポート   操作履歴 | 29 30 32 | 33 34              |
| F1キーでヘルプが表示されます / fault                                                                          |          | <b>i</b> 8355/8 kb |
|                                                                                                  |          |                    |
| 資産曲線を確認する場合は【グラフ】タブをクリックします。                                                                     |          |                    |
| バックニフトレたシフニルで運用した担合の姿を曲線がまこうやます                                                                  |          |                    |
| バックテストしにシステムと理用した場合の具性曲球が表示されます。                                                                 |          |                    |
|                                                                                                  |          |                    |
|                                                                                                  |          |                    |

| ^  | テストバー数                    | 1027               | モデルティック数               | 2815621             | モデリング品質             | 42.69%               | * |
|----|---------------------------|--------------------|------------------------|---------------------|---------------------|----------------------|---|
|    | 不 <mark>整</mark> 合チャートエラー | 0                  |                        |                     |                     |                      |   |
|    | 初期証拠金                     | 10000.00           |                        |                     | スプレッド               | 現在値 (19)             | = |
|    | 総損益                       | 251.15             | 総利益                    | 675.30              | 総損失                 | -424.15              |   |
|    | プロフィットファクター               | 1.59               | 期待利得                   | רא ⊐צ – (C)         | Ctrl+C              |                      | _ |
|    | 絶対ドローダウン                  | 14.12              | 最大ドローダウン               |                     | ダウン                 | 2.98% (315.04)       |   |
|    | 総取引数                      | 35                 | ショートポジション(勝率%)         | □ レホートの1乗4子 (S)     | ション(勝率%)            | 16 (43.75%)          | 1 |
| J  |                           |                    | 勝率(%)                  | 11 (31.43%)         | 負率 (%)              | 24 (68.57%)          | + |
| テス | セッティング   結果   グラフ         | パート 操作履歴           |                        |                     |                     |                      |   |
|    | パフォーマンスレ<br>各項目パフォーマ      | ベルを確認する<br>ンスが表示され | 場合は【レポート】<br>ています。     | タブをクリック             | します。                |                      |   |
|    |                           | パフォーマ<br>ポートの保     | ンスレポートを保存<br>存】を選択してデス | するには、テスタ<br>クトップに保存 | ター画面内で右ク<br>してください。 | <sup>ッ</sup> リックし、【レ |   |

※パフォーマンスレポートの解説については、「パフォーマンスレポートの見方」を御覧ください。